การเข้าใช้งานระบบการเรียนออนไลน์ (ทดแทน)

การฝึกภาคสนาม นศท. ประจำปีการศึกษา 2563

ศูนย์การฝึกนักศึกษาวิชาทหาร มณฑลทหารบกที่ 21

\*\*\*\*\*

#### www.rtckorat-elearning.org

### การเข้าใช้งานระบบฯ

การเข้าใช้งานระบบฯสามารถเข้าใช้งานผ่านไอคอน application หรือผ่าน Web browser ได้

### <u>เข้าระบบผ่าน App</u>

### <u>App ที่ 1 App MOODLE</u>

นศท. สามารถดาวน์โหลด App Moodle ได้ทาง App store และ Play store

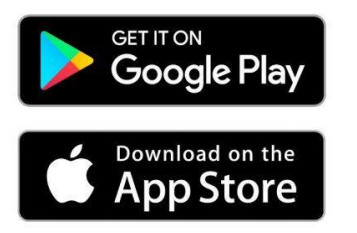

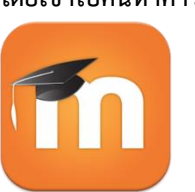

โดยเข้าไปค้นหาคำว่า MOODLE ให้ดาวน์โหลดและติดตั้งได้เลย ติดตั้งเสร็จ ก็ใส่ URL ของเว็บไซต์เรียนออนไลน์

rtckorat-elearning.org

แล้วก็สามารถลงชื่อเข้าใช้งานได้เลย ขั้นตอนการเรียนผ่านแอปนี้ ให้ศึกษาที่ VDO การใช้งาน

## <u>App ที่ 2 คือ App ที่ทาง ศฝ. ดำเนินการจัดทำเอง ให้ทำตามวิธิด้านล่างนี้</u>

(เนื่องจาก App เป็นแอพที่สร้างเองผ่านฟรีแวร์ จึงจะไม่สามารถค้นหา App ได้ ใน Play store และ App นี้ ใช้ได้ เฉพาะ สมาร์ทโฟน ที่เป็นระบบ Android เท่านั้น)

1.ดาวน์โหลดไฟล์ติดตั้งลงบน โทรศัพท์มือถือโดยสามารถสแกน QR-CODE นี้ เพื่อดาวน์โหลดได้

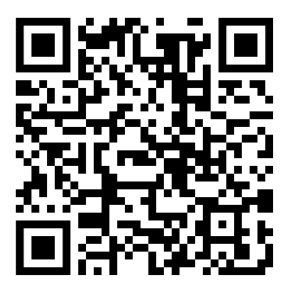

เมื่อดาวน์โหลดแล้วให้ติดตั้งไฟล์นี้ลงบน โทรศัพท์มือถือของ นศท.ได้เลย ตามขั้นตอนต่อไปนี้ 1.1 เมื่อแสกนแล้ว จะขึ้นให้เรากดดาวน์โหลด ดังรูป (โทรศัพท์แต่ละรุ่น จะขึ้นไม่เหมือนกัน)

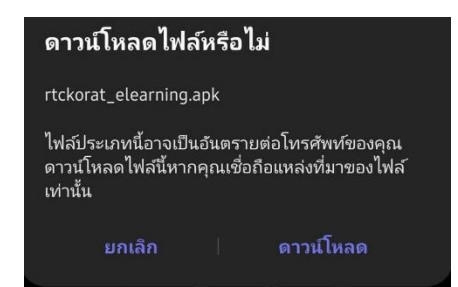

1.2 เมื่อดาวน์โหลดแล้วจะได้ไฟล์ ชื่อ rtckorat\_elearning.apk และ ให้กดไปที่ชื่อไฟล์นี้ จะมี popup ถาม ว่าต้องการติดตั้งแอปหรือไม่ ให้ นศท.กด ติดตั้ง

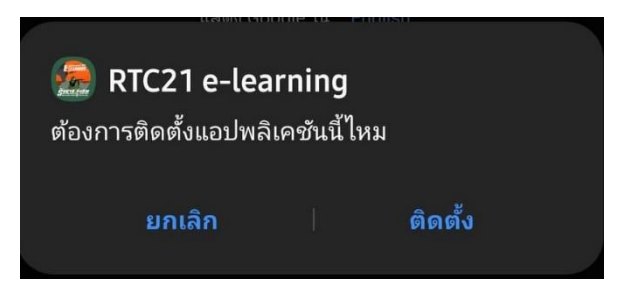

1.2 เมื่อกดติดตั้งแล้ว ถ้าหากว่า โทรศัพท์ ใครที่กด อนุญาตให้ติดตั้งแอปที่ไม่รู้จักแล่งที่มาไว้แล้ว ระบบก็จะ ดำเนินการติดตั้งให้เลย ส่วนใครที่ยังไม่ได้อนุญาต จะมี ข้อความขึ้นมา ดังรูป

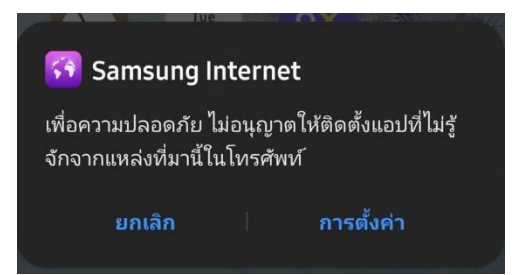

ให้ นศท. กดไปที่ตั้งต่า และ กดอนุญาตให้ติดตั้งแอปที่ไม่รู้จักแหล่งที่มา ได้เลย เมื่ออนุญาตแล้วระบบก็จะ ดำเนินการติดตั้งแอปให้ ดังรูป และเมื่อติดตั้งเสร็จ นศท.จะได้ ไอคอนแอป ดังรูป บน เมนู แอปของ โทรศัพท์

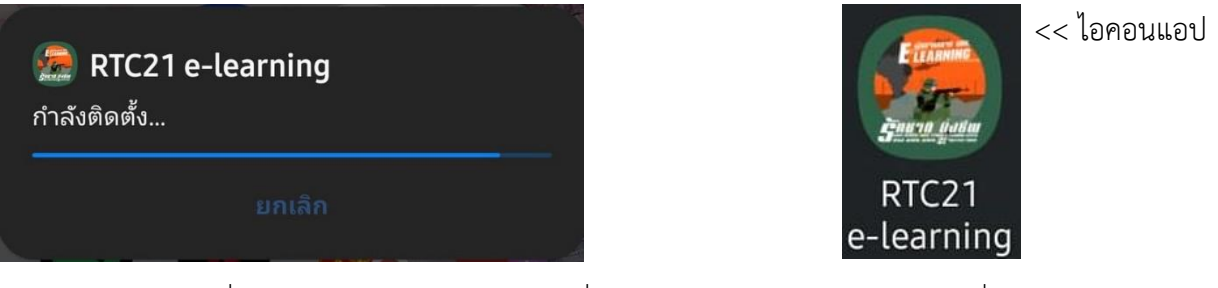

สุดท้ายก็กดที่ไอคอนแอพ จะเจอหน้าต่าง ลงชื่อเข้าใช้งานระบบ นศท.ก็ทำการลงชื่อเข้าใช้งานระบบ

\*\*\*\*\*

#### <u>เข้าระบบผ่าน Web browser</u>

กดไปที่ Web browser บนโทรศัพท์ หรือ บนคอมพิวเตอร์ pc ,Note book และพิมพ์ที่อยู่
เว็บไซต์ในช่อง Address bar ดังรูป www.rtckorat-elearning.org

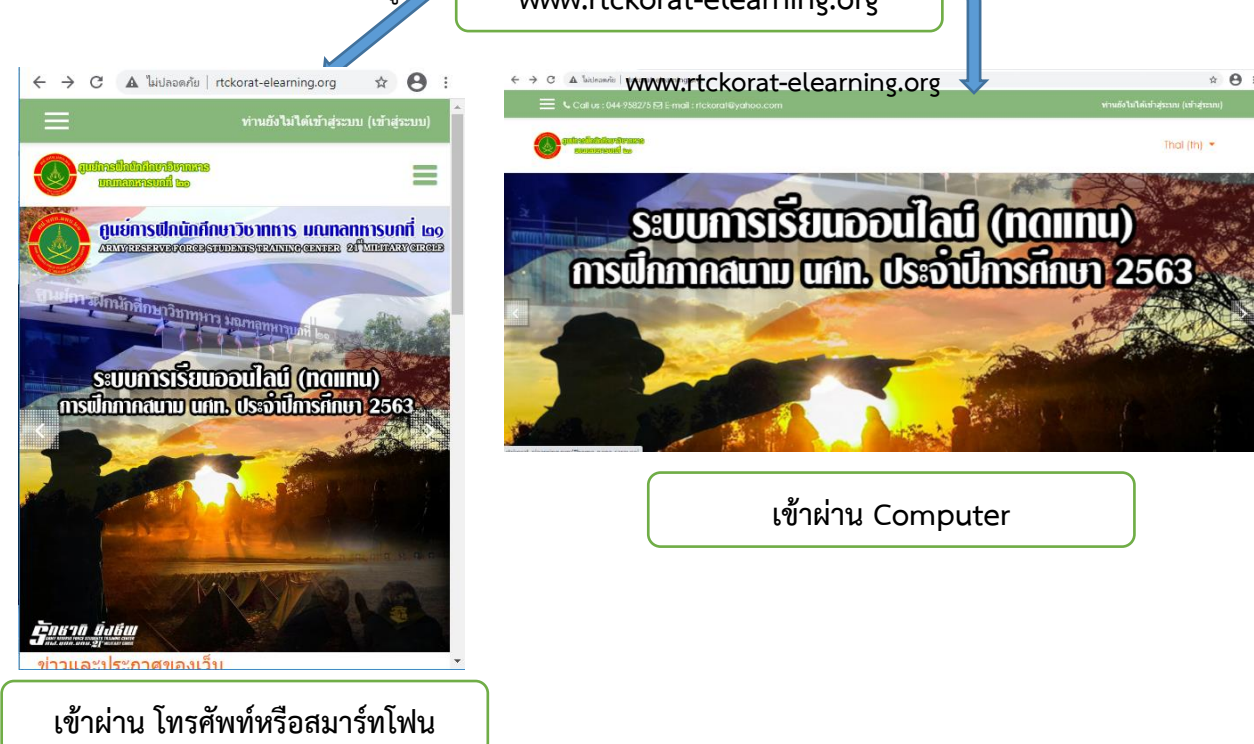

2.เสร็จแล้วกดไปที่เมนูเข้าสู่ระบบ จะเจอหน้าต่างให้กรอก ชื่อผู้ใช้ และ รหัสผ่าน โดยทาง ศฝ.นศท.มทบ.21 ได้กำหนดให้ คือ

| ารฝึกนักศึกษาวิชาทการ มณฑลทก | SUDIT 100 ARMY RESERVE FORCE STUDENTS TRAINING CENTER 21 "MILITAR |
|------------------------------|-------------------------------------------------------------------|
| ชื่อผู้ใช้                   | ลืมชื่อผู้ใช้หรือรหัสผ่าน ?                                       |
| รหัสผ่าน                     | เวบบราวเซอรทคุณ เชตองอนุญาต เห<br>รับ cookies 👩                   |
| 🗆 จำชื่อผู้ใช้               |                                                                   |

ชื่อผู้ใช้ : <mark>รหัสประจำตัว นศท.</mark> รหัสผ่าน : 2563

โดย นศท.จะต้องดำเนินการเข้าระบบและทำการเรียนรู้ ในรายวิชาต่างๆ พร้อมทำแบบทดสอบด้วยตัวของ นศท.เอง เนื่องจากว่า อาจจะมี ทางคณะครูฝึกทักไปติดต่อสอบถามผ่านระบบแชท ขณะทำการเรียนอยู่ 3.ลงชื่อเข้าใช้แล้วก็จะพบกับ ข้อมูล วิชาเรียนของฉัน ซึ่งทาง ศฝ.นศท.มทบ.21 ได้ทำการลงทะเบียนไว้ให้ แล้ว

| ← → C ▲ ไม่ปลอดกับ   rtckorat-                         | elearning.org/my/                                | or 🕁 😝                 |
|--------------------------------------------------------|--------------------------------------------------|------------------------|
| 🗙 🕓 Call us : 044-958275 🖾 E-mail : rtckorat@yahoo.com |                                                  | 🌲 🗩 นศท.มังกรบาลี 🈂 🍷  |
| ชื่อ แผงควบคุม                                         | gutrollubiluritymess<br>management               | 🛕 🌑 นศท.มังกร บาลี 🔍 🗸 |
| 希 หน้าแรกของเว็บไซต์                                   |                                                  |                        |
| 🛗 ปฏิทิน                                               |                                                  | 🚯 My Moodle 🛛 🕯        |
| 🗋 ไฟล์ส่วนด้ว                                          | วิชาเรียนของจัน                                  | 🛔 ประวัติส่วนตัว       |
| 🎓 วิชาเรียนของฉัน                                      |                                                  |                        |
| วิชาการตรวจการณ์ และการ<br>รายงาน                      | เ⇔ วยาการตรวจการณ และการรายงาน<br>รายวิชาทั้งหมด | 🖽 ดะแนน                |
|                                                        |                                                  | 🗩 ข้อความ              |
|                                                        |                                                  | 🔎 ค่าที่ต้องการ        |
|                                                        |                                                  | 🗭 ออกจากระบบ           |
|                                                        |                                                  | No files available     |

3.1 ให้ นศท.ทำการ ตรวจสอบข้อมูลส่วนตัวก่อน ว่าเป็นข้อมูลของเรา จริงหรือไม่ เพื่อป้องกันการลงชื่อเข้า ใช้งานผิดคน ที่เมนูดังรูป และคลิกที่ เมนูประวัติส่วนตัวเพื่อตรวจสอบ หากชื่อที่ปรากฏไม่ใช่ ชื่อเรา แสดงว่า เราได้ลงชื่อเข้าใช้งานผิด เพราะอาจจะจดจำรหัสประจำตัวผิด

ุ นศท.มังกร บาลี ● ฃดงห

Reset page to default แก้ไขหน้านี้

ให้ตรวจสอบเลขประจำตัว นศท.ให้ดี

้ถ้าหากว่าถูกต้องก็เข้าเรียนได้เลย โดยกดที่ชื่อวิชาที่เมนูซ้ายมือ หากใครไม่มีเมนูซ้ายมือ ให้กดที่รูป 📃

แล้วก็สามารถเลือกกดไปที่วิชาเรียนนั้นๆตามระยะเวลาที่ ศฝา กำหนด เมื่อถึงกำหนด จะมีวิชาใหม่ขึ้นมาเรื่อย การเข้าไปเรียนรู้ ก็เพียงแค่เรากดเข้าไปที่ชื่อวิชา ดังรูป

| 🗙 🕓 Call us : 044-958275 🖂          |                                                   | 🌲 🗩 นศพ.มังกร บาลี 🐣 👻     |
|-------------------------------------|---------------------------------------------------|----------------------------|
| 🚳 แผงควบคุม                         | guireslubilurferars<br>manurand to                | Thai (th) 🔻                |
| 🖀 หน้าแรกของเว็บไซต์                | -                                                 |                            |
| 🛗 ปฏิทิน                            |                                                   | แก้ไขหน้านี้               |
| 🕒 ไฟล์ส่วนด้ว                       |                                                   |                            |
| 🎓 วิชาเรียนของฉัน                   | วิชาเรียนของฉัน                                   |                            |
| 🍽 วิชาการตรวจการณ์ และการ<br>รายงาน | 🕿 วิชาการตรวจการณ์ และการรายงาน<br>รายวิชาทั้งหมด | ⊙ - 1± -                   |
|                                     |                                                   | :=                         |
|                                     |                                                   | No upcoming activities due |
|                                     |                                                   |                            |
|                                     |                                                   | Private files              |
|                                     |                                                   | No files available         |
|                                     |                                                   |                            |

พอกดที่ชื่อวิชาแล้ว ก็จะมีหัวข้อต่างๆ เช่น วีดีโอการเรียนการสอน ,พูดคุยเดี่ยวกับเนื้อหารายวิชา, แบบทดสอบหลังเรียน โดยที่ วีดีโอจะเป็นการเล่นอัตโนมัติ และ จะไม่มีแถบคอนโทรลการเล่น นศท.จะต้องทำ การดูและศึกษาเรียนรู้จกจำให้จบวีดีโอ เพราะ จะมี รหัสเข้าทำแบบทกสอบขึ้นมาแสดง ท้ายคลิปวีดีโอ ถ้า หากว่าใครไม่ดูจนจบ จะไม่สามารถเข้าทำแบบทำสอบได้ ดังภาพ

| รัชาการตรวจการณ์ และ<br>การราชงาน   | ÷<br>วิชาการตรวจการณ์ และการรายงาน                                                                                                    | วีดีโอการเรียนการสอน                                                                                                 |
|-------------------------------------|----------------------------------------------------------------------------------------------------|----------------------------------------------------------------------------------------------------|
| Participants                        | Dashboard / My courses / ภาพสนาม2563 / ภาพสนาม นสนะอื่นปีที่2 ชายและหญิง / ริยาการตรรจการณ์ และการราชงาน                                                                                              |                                                                                                    |
| <b>V</b> Badges                     |                                                                                                    | รหัสย่าบทำแบบคลลบ                                                                                                    |
| Competencies                        | Your progress 🖗                                                                                                    | ท้ายวิทา                                                                                                    |
| Grades                              | วีดีโอการเรียนการสอน                                                                                                    |                                                                                                    |
| 그 General                           |                                                                                                    | " 12345 "                                                                                                    |
| 🗅 วีดีโอการเรียนการสอน              |                                                                                                    |                                                                                                    |
| ⊇ พูดดุยเดี่ยวกับเนื้อหา<br>รายวิชา | ภาคสนาม                                                                                                    |                                                                                                    |
| 🗅 แบบทคสอบหลังเรียน                 |                                                                                                    | - (หมายเหตุ: วิดีโอนี้ นักศึกษาวิชาทหาร จะสามารถดูได้ครั้งละ 1 รอบ ถ่าหากว่าอยากภูษาอีกรอบสามารถคลิกที่ชื่อวิชาคำหนน |
| 🛚 Dashboard                         |                                                                                                    | (หมายเหลด่อ: นักศึกษาวิชาทหาร จะต้องดูวิดีไอไฟจบ เพื่อไฟได้หลัดเข้าท่าอยบทดสอบ)                                      |
| Site home                           | (หมายเหตุ: วิธีโอนี้ มักศึกษาวิชาทหาร จะสามารถกูโด้ตโดม: 1 รอบ ถ้าหากว่าอยากดูข้าอีกรอบสามารถดลักที่ชื่อวิชาด้านขม)<br>(หมายเหตุสอ: นักศึกษาวิชาทหาร จะต้องคูรีดีโอโฟจบ เพื่อไฟได้รหัดเข้าทำแบบทดสอบ) |                                                                                                    |

เมื่อรับชมจบแล้ว หากไม่เข้าใจหรือต้องการชมอีกรอบ ให้กดที่ชื่อวิชาที่เมนูด้านซ้ายมืออีกครั้ง

เมื่อ นศท.ศึกษาและชมวีดีโอเรียบร้อยแล้ว หากมีข้อสงสัย จะสอบถาม ครูประจำวิชา ก็สามารถสอบถามได้ สองช่องทางคือ

1.ทาง Messenger โดยคลิกที่ ไอคอน 🔎 ที่อยู่ มุมบนขวามือ ติดกับ รูปภาพของเรา

# 🔔 🗩 ศฝ.นศท. มทบ.21 🔞

แล้วให้ค้นหาครูประจำวิชาโดยพิมพ์ในช่อง Search ว่า **ครู** แล้วกด Enter ก็จะเจอครูในรายวิชาต่างๆ ก็กดที่ชื่อครูและก็พิมพ์ข้อความไปสอบถามได้ 2.สอบถามทาง เมนู พูดคุยเกี่ยวกับเนื้อหาวิชาเรียน

# พูดคุยเดี่ยวกับเนื้อหารายวิชา

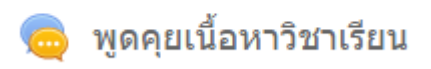

|     | 🌲 🗩 ศฝ.นศท. มทบ.21 | <b>0</b> -      | • | 🌲 🗩 นศท.มังกร บาลี 🐣 🍷 |
|-----|--------------------|-----------------|---|------------------------|
|     | Search             | Q 🌣             |   | <b>২</b> คহু Q         |
| n   | 4                  | 🖁 รายชื่อติดต่อ |   |                        |
|     | ▶ ดิดดาว (0)       |                 |   | Non-contacts           |
|     | • Group (0)        |                 |   | <b>e</b>               |
| น ; | ► Private (1)      |                 |   |                        |
| -   |                    |                 |   |                        |
|     | See all            |                 | ٣ |                        |

กดเข้าไป ที่ เมนู พูดคุยเนื้อหาวิชาเรียน จะพบกับหน้าต่าง ดังรูป ให้กดไปที่ เมนู

# Click here to enter the chat now

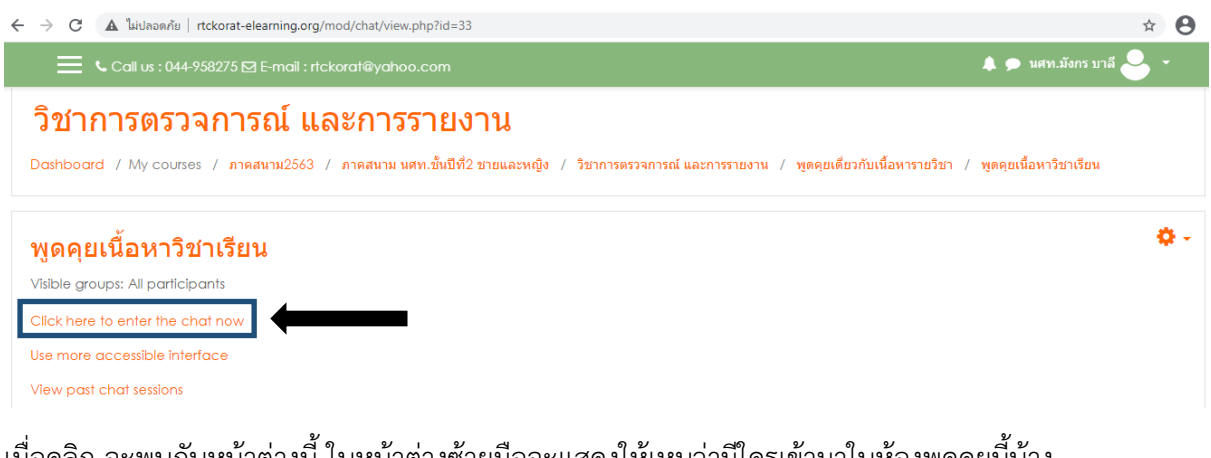

เมื่อคลิก จะพบกับหน้าต่างนี้ ในหน้าต่างซ้ายมือจะแสดงให้เหนว่ามีใครเข้ามาในห้องพูดคุยนี้บ้าง หลังจากนั้นก็สามารถพิมพ์พูดคุยกันได้เลยครับ

| 🐔 ริชาการตรวจการณ์ และการรายงาน: พูดดุยเนื้อหาวิชาเรียน: All participants - Google Chrome | _                    |        | $\times$ |
|-------------------------------------------------------------------------------------------|----------------------|--------|----------|
| 🛦 ไม่ปลอดภัย   rtckorat-elearning.org/mod/chat/gui_ajax/index.php?id=2                    |                      |        | GR       |
| 15:58 <mark>นศท.มังกร บาลี</mark> นศท.มังกร บาลี has just entered this chat               | <b>2</b> นศท<br>บาลี | .มังกร |          |
|                                                                                           | I                    |        |          |
| Send 2                                                                                    |                      | Theme  | ∋s »     |

หลังจากพูดคุยเสร็จก็ย้อนกลับไปหน้าแรกของรายวิชา

แล้วก็เข้าไปทำแบบทดสอบหลังเรียน

โดยคลิกที่ เมนู แบบทดสอบหลังเรียน

### แบบทดสอบหลังเรียน

### แบบทดสอบหลังเรียน

ให้นักศึกษาวิชาทหาร ดูวีดีโอให้จบ และ นักศึกษาจะได้รหัสเข้าทำแบบทดสอบ (รหัสจะอยู่ในวีดีโอ) เมือคลิกแล้ว ก็จะพบกับหน้าต่างรายละเอียด ดังรูปก่อนเข้าทำแบบทดสอบเพื่อแจ้งเวลาในการทำ และแจ้ง รายละเอียด

#### แบบทดสอบหลังเรียน

| ให้นักศึกษาวิชาทหาร ดูวีดีโอให้จบ และ นักศึกษาจะได้รหัสเข้าทำแบ | บบทดสอบ (รหัสจะอยู่ในวีดีโอ)                                            |                             |
|-----------------------------------------------------------------|-------------------------------------------------------------------------|-----------------------------|
|                                                                 | To attempt this quiz you need to know the quiz password $\blacklozenge$ | 💻 แจ้งว่ามีการกำหนดรหัสเข้า |
|                                                                 | Time limit: 1 min<br>Grading method: Highest grade                      | แจ้งเวลาในการทำแบบทดสอบ     |
| กดเมื่อพร้อมทำแบบทดสอบ                                          | Attempt quiz now                                                        |                             |
| ◀ พูดคุยเนื้อหาวิชาเรียน                                        | Jump to                                                                 |                             |

และเมื่อพร้อมทำแบบทดสอบ ก็กดที่ปุ่ม Attempt quiz now เมื่อกดจะเจอหน้าต่างให้ใส่รหัสผ่านก่อนเข้า ทำแบบทดสอบ

| รหัสที่ได้จากการดู วีดีโอใ                                 | ห้นำมาใ                                                                           | ส่                                                                                                    | Start attempt               |                                                                                                    | ×                                                                                                    |      |
|------------------------------------------------------------|-----------------------------------------------------------------------------------|----------------------------------------------------------------------------------------------------|-----------------------------|----------------------------------------------------------------------------------------------------|----------------------------------------------------------------------------------------------------|------|
| ในช่อง Quiz password                                       |                                                                                   |                                                                                                    | Password                    | To attempt this quiz yo<br>password                                                                    | u need to know the quiz                                                                                                 |      |
| และทำใจให้พร้อมทบทว                                        | นเนื้อหา                                                                          | ที่ได้ดู                                                                                                    | Quiz password<br>Time limit |                                                                                                    |                                                                                                    |      |
| วีดีโอให้ดี เมื่อพร้อมที่จะ                                | ทำแล้ว                                                                            |                                                                                                    |                             | Your attempt will have<br>start, the timer will beg<br>paused. You must finis<br>Are you sure you wish | a time limit of 1 min. When you<br>in to count down and cannot be<br>h your attempt before it expires.<br>to start now? |      |
| ก็กดที่ ปุ่ม สีส้ม Start a                                 | ttempt                                                                            |                                                                                                    |                             | Start attempt Car                                                                                      | icel                                                                                                    |      |
| ระบบก็จะพาเรา ไปที่หน้                                     | า แบบท                                                                            | ดสอบ                                                                                                    |                             |                                                                                                    |                                                                                                    |      |
| โดยหน้านี้จะ<br>มีแทบของเวลา<br>ในการจับเวลา<br>ทำแบบทอสอบ | Cuestion 1<br>Notyot<br>answered<br>Marked out of<br>1.00<br>V: Flag<br>question  | ข่อไดย่อไปขึ้นเรียกรับของการ<br>O c. พอนำสาร<br>O b. เครื่องมืออื่องการ<br>O c. จายลักษณ์อักษร<br>O d. วาจา                     | ายงานผลของการสรวจการณ์ จิ   | Time left 000.51                                                                                       | Quiz navigation                                                                                                    |      |
| ทาแบบทุทธยบ                                                | Cuestion 2<br>Not yet<br>answered<br>Marked out of<br>1.00<br>V: Flag<br>question | การตรวจพื้นที่โดยละเมียดในขั้น<br>organization<br>b. ด้านขาวไปข้าย<br>b. ด้านข้ายไปปรว<br>c. ด้านดังไปหน่า<br>d. ด้านหน้าไปหลัง | แหกดวรเริ่มตรวจจากด้านใด ?  |                                                                                                    |                                                                                                    |      |
| เมื่อทำแบบทดสอบครับท<br>การทำแบบทดสอบ ดังรูเ               | ุเกข้อ ให้<br>J                                                                   | ักดที่ เมนู                                                                                                    | Finish revi                 | ew ก็จะมาพ                                                                                             | บกับหน้าที่จะแจ้งคะแน                                                                                                   | ็นใน |

| เบบทดสอ            | บหลังเรียน                                                        |                                         |                       |                  |
|--------------------|-------------------------------------------------------------------|-----------------------------------------|-----------------------|------------------|
| ห้นักศึกษาวิชาทหาร | ดูวีดีโอให้จบ และ นักศึกษาจะได้รหัสเข้าทำแบบทดสอบ (รหัสจะอยู่ใ    | นวีดีโอ)                                |                       |                  |
|                    | To attempt this                                                   | quiz you need to know the quiz password |                       |                  |
|                    |                                                                   | Time limit: 1 min                       |                       |                  |
|                    | Gro                                                               | ading method: Highest grade             |                       |                  |
| Summary (          | of your previous attempts                                         |                                         |                       |                  |
|                    |                                                                   |                                         |                       |                  |
| Attempt            | State                                                             | Marks / 3.00                            | Grade / 10.00         | Review           |
| Attempt<br>1       | State<br>Finished<br>Submitted Saturday, 23 January 2021, 4:12 PM | Marks / 3.00                            | Grade / 10.00<br>0.00 | Review<br>Review |

หากว่า นศท.คนใด ไม่มี โทรศัพท์มือถือ หรือ สมาร์ทโฟน หรือ ไม่มี สัญญาณ อินเตอร์เน็ต ให้ นศท.ไปแจ้งต่อ ผกท.ของสถานศึกษา ให้ทำการเปิดห้องสมุด หรือ ห้อง คอมพิวเตอร์ให้กับ นศท.เพื่อใช้ในการเรียน

มีข้อสงสัย ติดต่อ สอบถาม

ครูแบงค์ 087-7796039 หรือ ครูกร 094-4480194